## Sendersuchlauf für Digital-Receiver der Marke WISI OR28

- 1. Schalten Sie Ihr Fernsehgerät sowie den Digital-Receiver ein.
- 2. Betätigen Sie auf der WISI-Fernbedienung die Menütaste.
- 3. Wählen Sie im Hauptmenü den Menüpunkt "Installation".

Anschließend betätigen Sie auf der WISI-Fernbedienung die Taste **"OK"**.

4. Wählen Sie den Menüpunkt **"Werkszustand"**, bestätigen Sie auf der Fernbedienung mit "OK".

Sie werden gefragt, ob Sie speichern möchten. Bestätigen Sie auf der Fernbedienung mit "**OK**".

5. Wählen Sie die Menüsprache "Deutsch".

Anschließend betätigen Sie auf der WISI-Fernbedienung die Taste **"OK"**.

6. Wählen Sie als Land "Österreich".

Anschließend betätigen Sie auf der WISI-Fernbedienung die Taste **"OK"**.

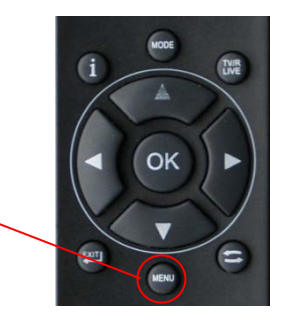

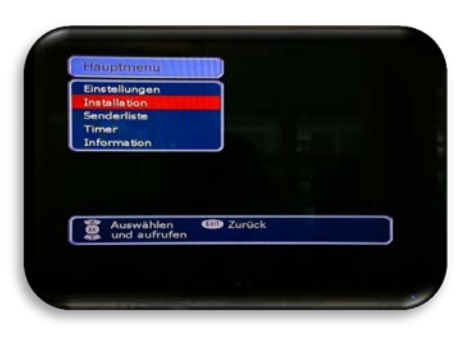

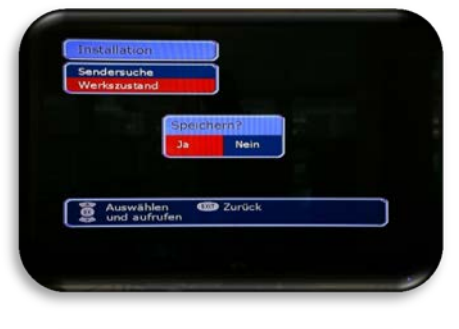

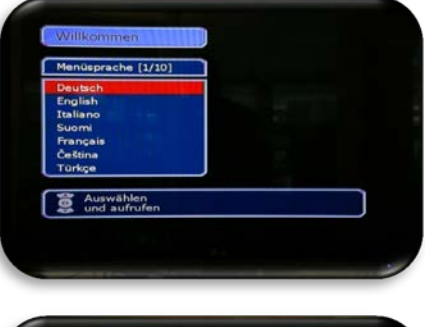

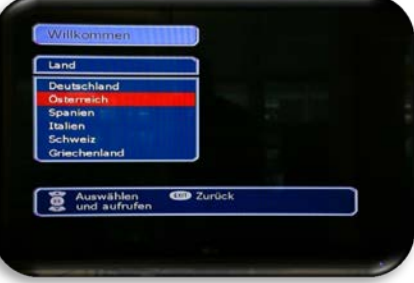

7. Wählen Sie als Netzwerk "6.900 MS – QAM256".

Anschließend betätigen Sie auf der WISI-Fernbedienung die Taste **"OK"**.

8. Die automatische Suche läuft.

Diese kann einige Minuten dauern. Bitte den Suchlauf nicht abbrechen.

- Sobald der Suchlauf fertig ist, steht beim Status über dem orangen Balken "Beendet".
- 10. Beenden Sie den Vorgang, indem Sie auf Ihrer WISI-Fernbedienung die Taste "**Exit**" betätigen.

Damit steht Ihnen die neue Senderliste zur Verfügung.

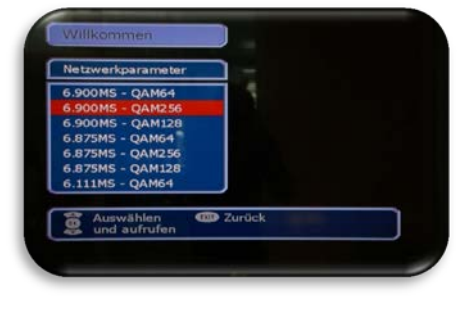

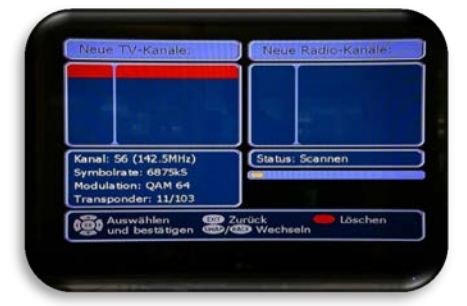

![](_page_1_Picture_9.jpeg)

![](_page_1_Picture_10.jpeg)